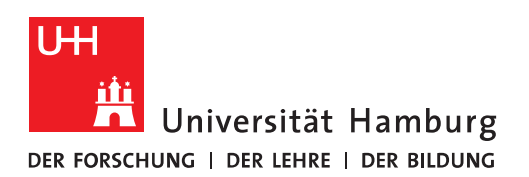

## Handout

## für das Einrichten einer CalDav-Synchronisierung

- Von Haus aus synchronisiert Outlook Termine und Adressen nur mit Exchange und Microsofts Web-Kalender. Um die Daten auch mit Google und anderen Kalendern (netcal, CalDav, CardDav etc.) abzugleichen, benötigt man Zusatzsoftware wir das kostenlose Programm Outlook CalDAV Synchronizer.
- Hier der Link zum Programm-Download: <u>https://caldavsynchronizer.org/de/download/</u>
- Vor der Installation des Programms beenden Sie bitte Ihr Outlook.
- Entpacken Sie das Programm und führen Sie bitte das MSI-File oder die Setup.Exe aus und folgen Sie den Anweisungen, die Installation ist sehr einfach gehalten!

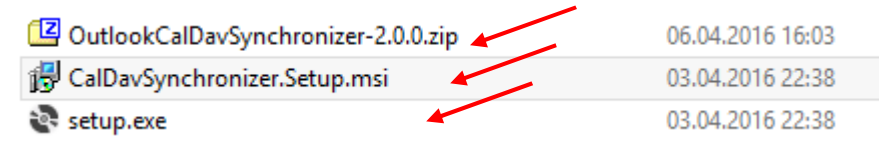

• Starten Sie bitte wieder Ihr Outlook und klicken z.B. auf Kalender (In diesem Beispiel möchten wir einen Kalender einbinden).

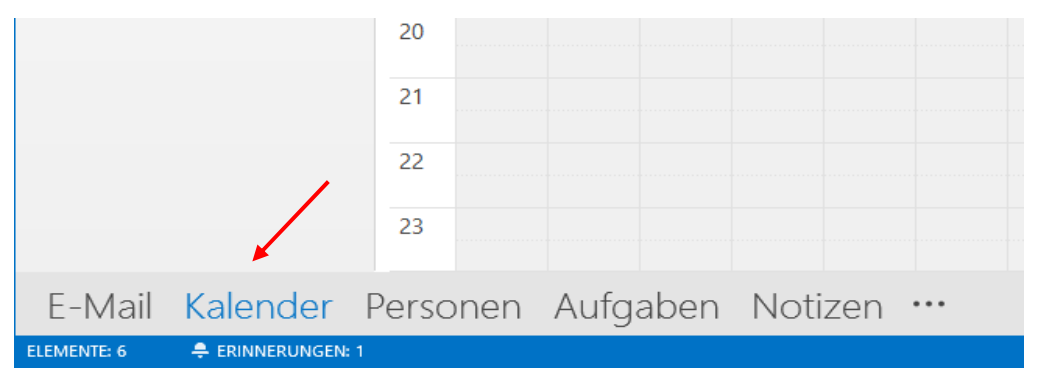

• Unter "Kalender öffnen" klicken Sie bitte auf "Neuen leeren Kalender erstellen".

| 02          |              | €,           | ) =         |       |      |             |                 |       |                   |            |            |               |         |         |               |           | Kal              | lende         | r - nicolai.wagne                      | er@uni-hamburg                |
|-------------|--------------|--------------|-------------|-------|------|-------------|-----------------|-------|-------------------|------------|------------|---------------|---------|---------|---------------|-----------|------------------|---------------|----------------------------------------|-------------------------------|
| DA          | TEI          | 5            | TAR         | т     | S    | END         | EN/E            | MPFAN | IGEN              | ORDNER     | ANSIC      | HT            | CalDav  | Synchro | nizer         |           |                  |               |                                        |                               |
|             |              | ļ            | ġÇ.         |       |      | •           |                 | R     |                   |            |            |               |         |         |               |           |                  |               |                                        |                               |
| Neu<br>Tern | ier<br>nin B | N<br>espr    | eue<br>echu | ing E | Nem  | eue<br>ente |                 | Heute | Nächste<br>7 Tage | Tagesans   | cht Arbeit | tswoche       | Woche   | Monat   | Planung       | sansicht  | Kalend<br>öffner | der Ka<br>n.▼ | alendergruppen<br>*                    | Kalender per<br>E-Mail senden |
|             | Neu          |              |             |       | Gehe | ezu G       |                 |       | Ano               | rdnen      |            |               | Fa      | ia :    | <u>A</u> us A | dressbuch | /                |               |                                        |                               |
|             | •            | ✓ April 2016 |             |       |      | 1 1         | 4 10 April 2016 |       |                   |            | 100        | Aus Raumliste |         |         |               |           |                  |               |                                        |                               |
|             | мо           | DI           | МІ          | DO    | FR   | SA          | SO              |       |                   | 4 - 1      | 0. Apr     | 11 201        | 0       |         |               |           | 福                | Aus d         | lem <u>I</u> nternet                   |                               |
|             | 28           | 29           | 30          | 31    | 1    | 2           | 3               |       |                   | Kalender - | nicolai.wa | agner@u       | ni-hamb | ourg.de | ×             |           |                  | Neue          | n leeren Kalende                       | er erstellen                  |
|             | 4            | 5            | 6           | 7     | 8    | 9           | 10              |       |                   | MO         | DI         |               | DC      | )       | FR            | SA        |                  |               | in identification in the second second | a erstenen                    |
|             | 11           | 12           | 13          | 14    | 15   | 16          | 17              |       |                   |            | -          | -             | -       |         | •             |           | Θ                | Freige        | egebenen Kaleno                        | der offnen                    |

• In unserem Beispiel haben wir den Kalender "Own-Cloud-Kalender" erstellt.

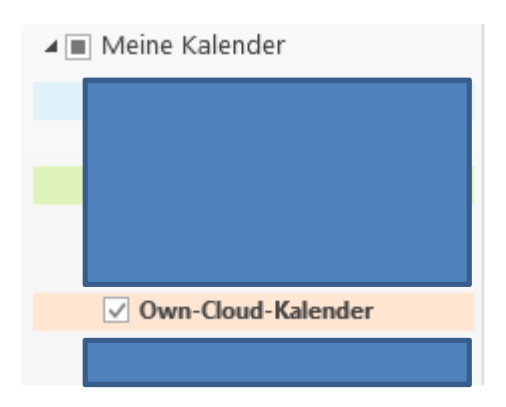

• In der oberen Menüzeilen sehen Sie dann schon das neue Outlook-Plugin für den Synchronizer, klicken Sie bitte darauf und dann auf "Synchronisation Profiles".

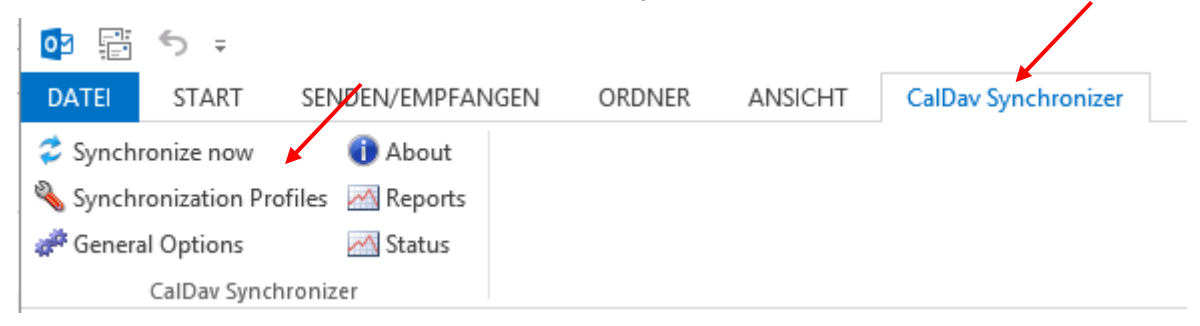

• Es öffnet sich ein leeres Fenster, klicken Sie bitte auf das "+" Zeichen.

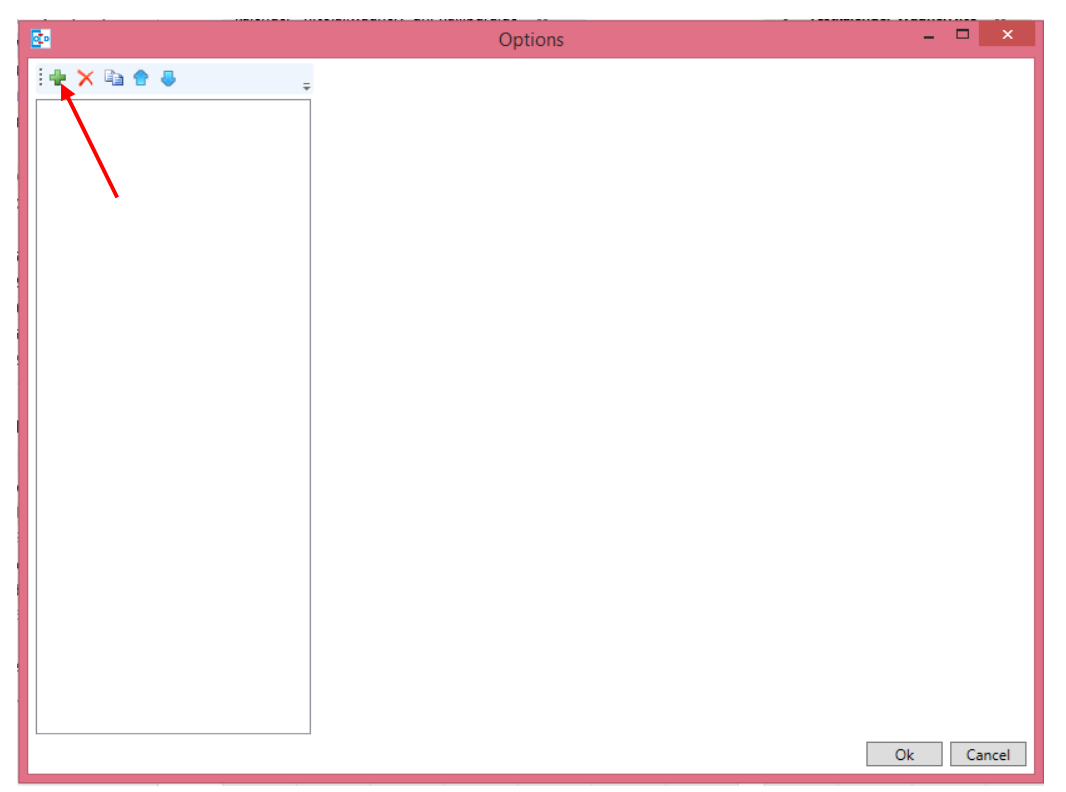

• Sie haben jetzt die Wahl der Quelle für die Synchronisation. Für unser Beispiel wählen wir "Generic CalDav/CardDav", was in den meisten Fällen auch die richtige Wahl ist.

| •     |               |           |                 | Options        |   |          |
|-------|---------------|-----------|-----------------|----------------|---|----------|
| 🗣 🗙 🖣 | à 🕈 🕹         | ÷         |                 |                |   |          |
|       |               |           |                 |                |   |          |
|       |               |           | /               |                |   |          |
|       |               |           |                 |                |   |          |
|       |               | Sele      | ct Profile Type | - U ×          |   |          |
|       | Generic CalDA | //CardDAV | <b>A</b>        |                |   |          |
|       | Google        | ⊖ Google  | Yandex          | ◯ Yandex       |   |          |
|       | fruux         | O Fruux   | GMX             | ◯ GMX Calendar |   |          |
|       | I/POSTEO      | O Posteo  |                 |                |   |          |
|       |               |           |                 | Ok Cancel      |   |          |
|       |               |           | 0               |                |   |          |
| 1     |               |           |                 |                | - |          |
|       |               |           |                 |                |   |          |
|       |               |           |                 |                |   |          |
|       |               |           |                 |                |   |          |
|       |               |           |                 |                |   |          |
|       |               |           |                 |                |   |          |
|       |               |           |                 |                |   |          |
|       |               |           |                 |                |   | Ok Cance |

• Im ersten Schritt geben Sie dem neuen Sync-Profil einen Namen (Im Bsp. "Own-Cloud-Kalender) und dann klicken Sie bitte auf "Outlook Folder", um Ihren zuvor angelegten Kalender auszuwählen.

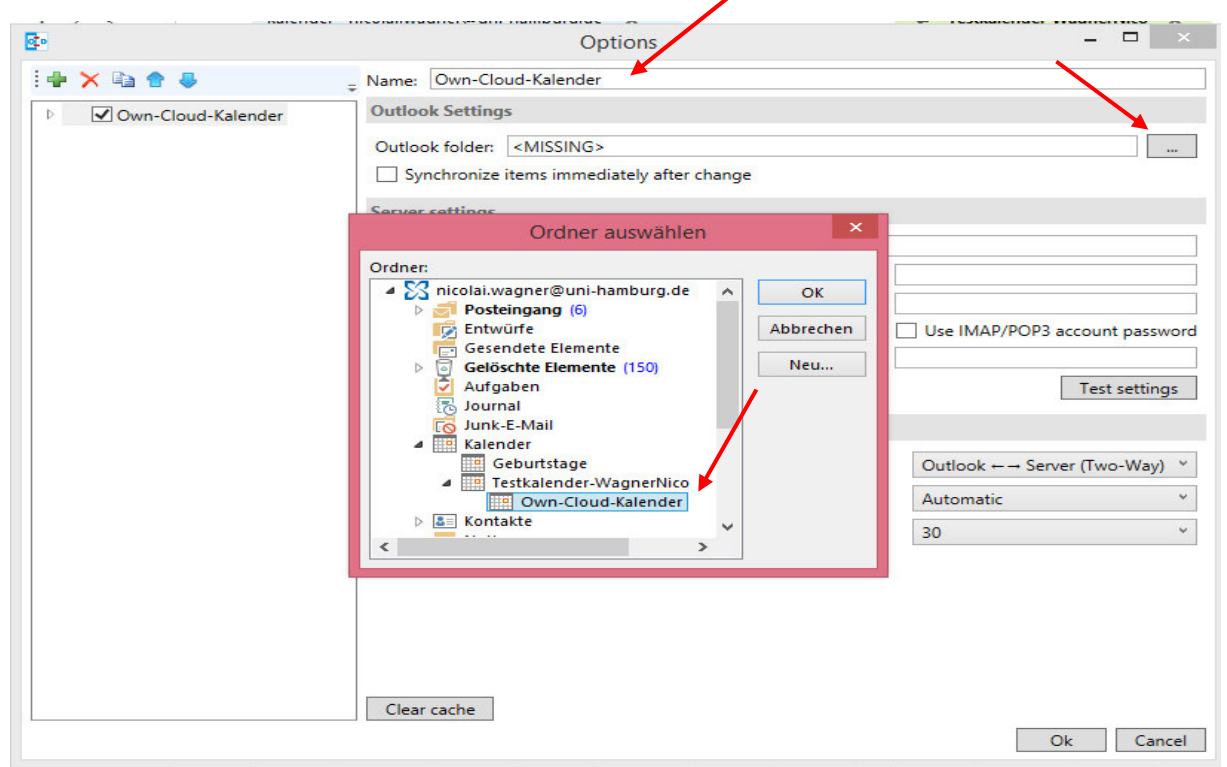

• Im nächsten Schritt geben Sie bitte die DAV-URL zusammen mit Ihrer RZ-Kennung ein. Zusätzlich füllen Sie bitte noch das Feld "Username" mit Ihrer RZ-Kennung und geben das Passwort ein. Danach klicken Sie bitte auf "Test settings".

| 2                        | Options                                                                                                    | - 🗆 🗙                                                 |  |  |  |  |  |
|--------------------------|----------------------------------------------------------------------------------------------------|-------------------------------------------------------|--|--|--|--|--|
| i 🖶 🗙 🗈 🎓 🌷              | - Name: Own-Cloud Kalender                                                                                                    |                                                       |  |  |  |  |  |
| 🕑 🧱 🗹 Own-Cloud Kalender | Outlook Settings                                                                                                    |                                                       |  |  |  |  |  |
|                          | Outlook folder: Own-Cloud-Kalender Synchronize items immediately after change Server settings DAV Url: https://netcal.rrz.uni-hamburg.de/remote.php/caldav/calendars/rznv054 |                                                       |  |  |  |  |  |
|                          | Username:                                                                                                    | rznv054                                               |  |  |  |  |  |
|                          | Password:                                                                                                    |                                                       |  |  |  |  |  |
|                          | Email address:                                                                                                    | Use IMAP/POP3 account password      Test settings     |  |  |  |  |  |
|                          | Sync settings                                                                                                    |                                                       |  |  |  |  |  |
|                          | Synchronization Mode:                                                                                                    | $Outlook \leftarrow \rightarrow Server (Two-Way)  ``$ |  |  |  |  |  |
|                          | Conflict Resolution:                                                                                                    | Automatic ×                                           |  |  |  |  |  |
|                          | Synchronization interval (minutes):                                                                                                    | 30 *                                                  |  |  |  |  |  |
|                          | ✓ Use time range filter                                                                                                    |                                                       |  |  |  |  |  |
|                          | Synchronization timespan past (days):<br>Synchronization timespan future (days):                                                                                             | 60<br>180                                             |  |  |  |  |  |
|                          | Clear cache                                                                                                    |                                                       |  |  |  |  |  |
|                          |                                                                                                    | Ok Cancel                                             |  |  |  |  |  |

• Es sollte sich jetzt eigentlich ein neues Fenster öffnen, wo Sie Ihre CalDav-Resource auswählen können. Stehen mehrere zur Verfügung können Sie immer nur eine Resource pro Profil auswählen, d.h., Sie müssen für eine weitere Resource ein neues Profil anlegen. Das funktioniert recht einfach über Kopieren des Profils. Sie ändern dann den Namen der Kopie und haben somit schon alles soweit ausgefüllt, ohne es neu eintippen zu müssen.

| B:                       |                                            | Options – C                                                                |                         |  |  |  |  |
|--------------------------|--------------------------------------------|----------------------------------------------------------------------------|-------------------------|--|--|--|--|
| 1 🖶 🗙 📭 🎓 😓              | - Name: Own-Cloud K                        | alender                                                                    |                         |  |  |  |  |
| 🕑 🏢 🗹 Own-Cloud Kalender | Outlook Settings                           |                                                                            |                         |  |  |  |  |
|                          | Outlook folder: Own                        |                                                                            |                         |  |  |  |  |
|                          | Synchronize items immediately after change |                                                                            |                         |  |  |  |  |
|                          | Server settings                            |                                                                            |                         |  |  |  |  |
|                          | DAV Url: https                             | s://netcal.rrz.uni-hamburo.de/remote.php/caldav/calendars/rznv054          |                         |  |  |  |  |
|                          | Username:                                  | rznv054                                                                    |                         |  |  |  |  |
|                          | Password:                                  | *******                                                                    |                         |  |  |  |  |
|                          |                                            | Use IMAP/POP3 account p                                                    | assword                 |  |  |  |  |
|                          | Email address:                             |                                                                            |                         |  |  |  |  |
|                          |                                            | Test se                                                                    | ttings                  |  |  |  |  |
|                          | Sync settings                              | Select Resou                                                               | rce – 🗆 🗙               |  |  |  |  |
|                          | Synchronization N                          | Calendars Address Books                                                    |                         |  |  |  |  |
|                          | Conflict Resolutio                         | CalDav Url                                                                 | DisplayName Col         |  |  |  |  |
|                          | Synchronization ir                         | /remote.php/caldav/calendars/rznv054/persönlich/                           | Persönlich              |  |  |  |  |
|                          | V like time rang                           | /remote.php/caldav/calendars/rznv054/zentrale-dienste_shared_by_rzcv018/   | Zentrale-Dienste        |  |  |  |  |
|                          | Se une rang                                | /remote.php/caldav/calendars/rznv054/feiertagehamburg_shared_by_netgroup/  | Feiertage Hamburg       |  |  |  |  |
|                          | Synchronization ti                         | /remote.php/caldav/calendars/rznv054/mail_shared_by_rzhv008/               | Mail                    |  |  |  |  |
|                          | Synchronization ti                         | /remote.php/caldav/calendars/rznv054/rrz-wartungskalender_shared_by_rzcv01 | 8/ rrz-wartungskalender |  |  |  |  |
|                          |                                            | /remote.php/caldav/calendars/rznvU54/contact_birthdays/                    | Contact birthdays       |  |  |  |  |
|                          | Clear cache                                |                                                                            |                         |  |  |  |  |
|                          |                                            |                                                                            | ,                       |  |  |  |  |
|                          |                                            |                                                                            |                         |  |  |  |  |
| 21                       |                                            |                                                                            |                         |  |  |  |  |
| 22                       |                                            |                                                                            |                         |  |  |  |  |
| 22                       |                                            |                                                                            | OK Cancel               |  |  |  |  |
|                          |                                            |                                                                            |                         |  |  |  |  |

• Damit sind alle Einstellungen durchgeführt und Sie können das Fenster mit "OK" schliessen.

| <u>89</u>                                                               | Options                                                                                                    | - 🗆 🗙                                                           |
|-------------------------------------------------------------------------|----------------------------------------------------------------------------------------------------|-----------------------------------------------------------------|
| I 🖶 🗙 🗈 🔮 🐥                                                             | - Name: Own-Cloud Kalender                                                                                                    |                                                                 |
| Own-Cloud Kalender     Network settings     Event mapping configuration | Outlook Settings       Outlook folder:       Own-Cloud-Kalender       Synchronize items immediately after change       Server settings       DAV Url:       https://netcal.rrz.uni-hamburg.de/remo       Username:       Password:       Email address: | te.php/caldav/calendars/rznv054/zentrale-diensti<br>rznv054<br> |
|                                                                         | Sync settings                                                                                                    | Test settings                                                   |
|                                                                         | Synchronization Mode:                                                                                                    | Outlook ← → Server (Two-Way) ×                                  |
|                                                                         | Conflict Resolution:                                                                                                    | Automatic ~                                                     |
|                                                                         | Synchronization interval (minutes):                                                                                                    | 30 ~                                                            |
|                                                                         | Use time range filter                                                                                                    | 1                                                               |
|                                                                         | Synchronization timespan past (days):                                                                                                    | p                                                               |
|                                                                         | Synchronization timespan future (days):                                                                                                    | 180                                                             |
|                                                                         |                                                                                                    | Ok Cancel                                                       |

• Klicken Sie jetzt bitte auf "Synchronize now", um den neuen Kalender zu synchronisieren und blenden Sie den Kalender durch Setzen des Häkchens in Ihrer Übersicht mit ein.

| 💽 📰 🐬 🗸                                |                 |                                  |                     |                  |                      |    |  |  |  |
|----------------------------------------|-----------------|----------------------------------|---------------------|------------------|----------------------|----|--|--|--|
| DATEI START SENDEI                     | V/EMPFANGEN     | ORDNER                           | ANSICHT             | Ca               | IDav Synchronizer    |    |  |  |  |
| 🕏 Synchronize now 🛛 🕕                  | About           |                                  |                     |                  |                      |    |  |  |  |
| Nynchronization Profiles 🛛 🖾 Reports   |                 |                                  |                     |                  |                      |    |  |  |  |
| ut General Options 🛛 🔤 Status          |                 |                                  |                     |                  |                      |    |  |  |  |
| CalDav Synchronizer                    |                 |                                  |                     |                  |                      |    |  |  |  |
|                                        | ▲ ■ Meine Ka    | lender<br>ler                    |                     |                  |                      |    |  |  |  |
|                                        | ✓ Own-C         | loud-Kalende                     | ,<br>,              |                  |                      |    |  |  |  |
| <ul> <li>4 - 10. April 2016</li> </ul> | Berlin, BE 🔹 🔏  | ıte Morgen<br>C∕9°C Art 14°C/5°C | Freitag<br>13°C/4°C | Kalenderelemente | durchsuchen (Strg+E) | Q  |  |  |  |
| Kalender                               | <b>70</b> 04 00 | Own-Cloud                        | Kalender 🗙          |                  | FD 04                |    |  |  |  |
|                                        | FK SA SO        | MU                               | MI                  | DO               | FK SA                | 20 |  |  |  |

• Sie können neben einer Kalender-Synchronisierung auch eine Synchronisierung Ihrer Kontakte und Aufgaben durchführen. Die Einrichtung funktioniert genauso, wie bei der Kalender-Synchronisierung.

| <u>.</u>                                                                                                    | Options                                                                                                    | - <b>-</b> ×                                                              |
|----------------------------------------------------------------------------------------------------|----------------------------------------------------------------------------------------------------|---------------------------------------------------------------------------|
| ! ₩ X B# 4                                                                                                    | Name: Test                                                                                                    |                                                                           |
| <ul> <li>Own-Cloud Kalender</li> <li>Own-Cloud Kalender (Copy)</li> <li>Image: Own-Cloud Kalender (Copy)</li> <li>Image: Own-Cloud Kalender (Cop</li></ul> | Outlook Settings         Outlook folder:         Kontakte         Synchronize items immediately after change         Server settings         DAV Url:         https://netcal.rrz.uni-hamburg.de/remote.php.         Username:         Password:         Email address: | /caldav/<br>rznv054<br>*******<br>Use IMAP/POP3 account password          |
|                                                                                                    | Sync settings<br>Synchronization Mode:<br>Conflict Resolution:<br>Synchronization interval (minutes):                                                                                                    | Test settings       Outlook ← → Server (Two-Way)       Automatic       30 |
|                                                                                                    | Clear cache                                                                                                    | Ok Cancel                                                                 |